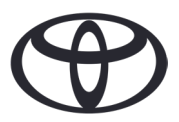

### HOGYAN TÖRÖLHETI SZEMÉLYES ADATAIT A FEDÉLZE-TI NAVIGÁCIÓS KÉSZÜLÉKBŐL, A MyT MOBILTELEFON ALKALMAZÁSBÓL ÉS AZ "ÉN TOYOTÁM" PORTÁLRÓL Minden esetben így járjon el, ha járművét eladja vagy másnak tartós használatra átengedi!

Annak érdekében, hogy az Önnek nyújtott kényelmi szolgáltatások minél gördülékenyebben működjenek, bizonyos személyes adatok tárolására van szükség a fedélzeti navigációs készülékben, a MyT alkalmazásban vagy az "Én Toyotám" ügyfélportálon.

Amikor járművét eladja, vagy tartós használatra átengedi, arra kérjük, hogy törölje ezeket a személyes adatokat az említett rendszerekből.

### FEDÉLZETI NAVIGÁCIÓ

A navigációs rendszer az alábbi személyes adatokat tartalmazhatja: kapcsolati adatok, hívás előzmények, kedvencek, különböző fényképek továbbá az összes telefon és üzenet beállítás.

1. Lépés: Válassza a Beállítások  $\rightarrow$  Általános  $\rightarrow$  Személyes adatok törlése menüpontot!

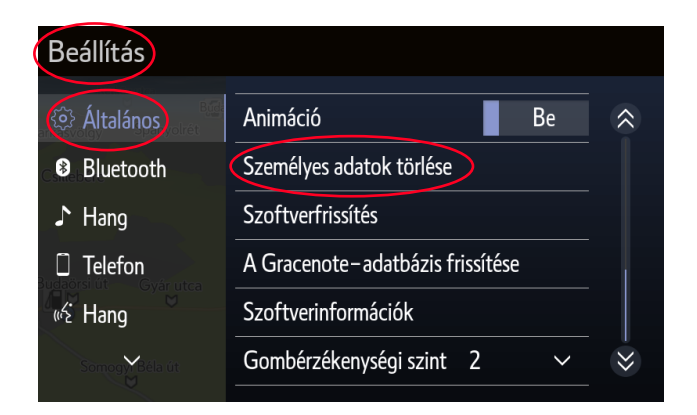

3. Válassza az "Igen" gombot szándéka megerősítéséhez!

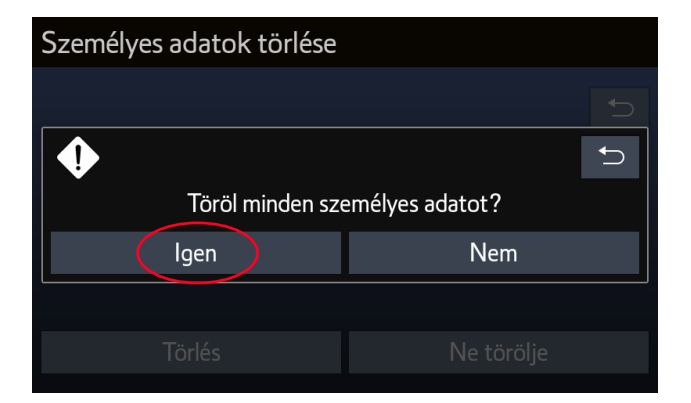

2. Válassza a "Törlés" gombot! Körültekintően járjon el a folyamat alkalmazása közben!

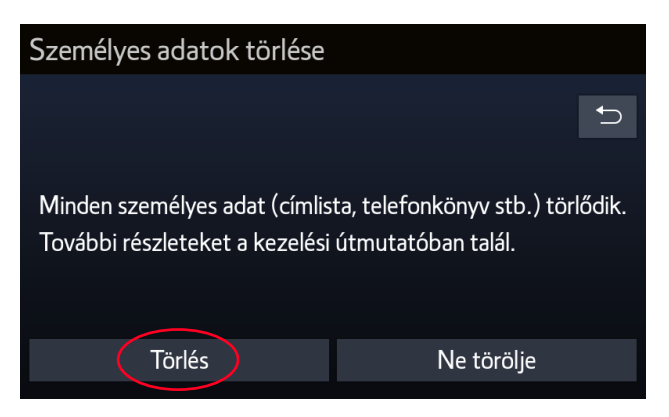

4. Az adattörlés a tájékoztató képernyő eltűnésével fejeződik be.

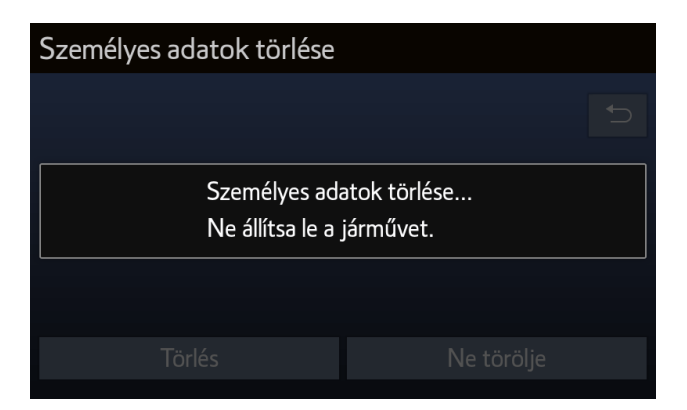

## MyT APPLIKÁCIÓ

Abban az esetben, ha eladja autóját, kérjük, hogy a használati feltételekben leírtaknak megfelelően törölje autóját a MyT alkalmazásból is!

Nincs szükség a teljes fiók törlésére, mert az hasznos lehet jövőbeli Toyota autói esetén is.

ைய 46%

- Figyelem: A jármű törlése végleges adatvesztéssel jár. Újraaktiválás után csak az újraaktiválás Időpontját követően keletkezett információkat éri majd el.
- 1. Nyissa meg a MyT alkalmazást!

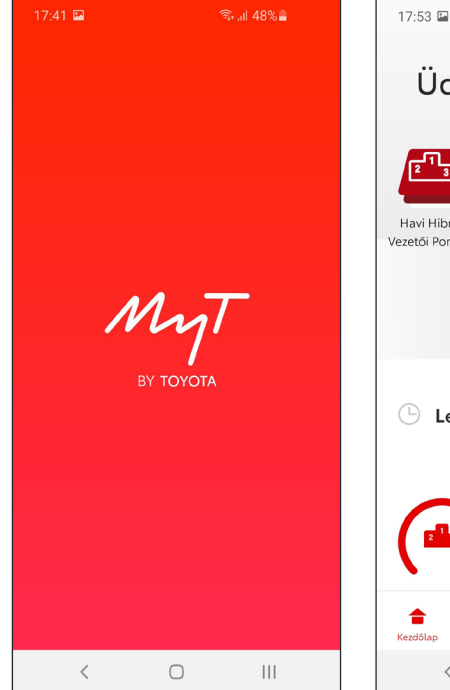

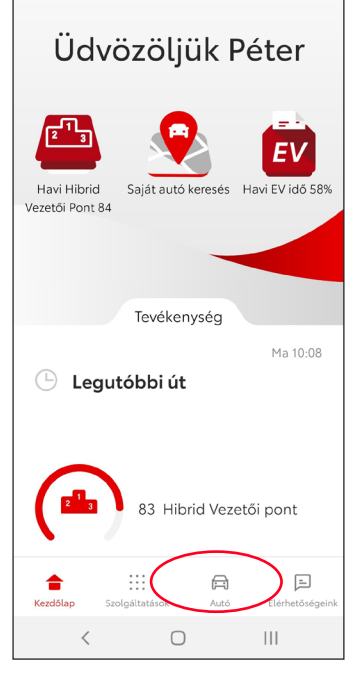

2. Kattintson az 🚍 Ikonra,

és válassza ki a kérdéses

autót, ha több is van!

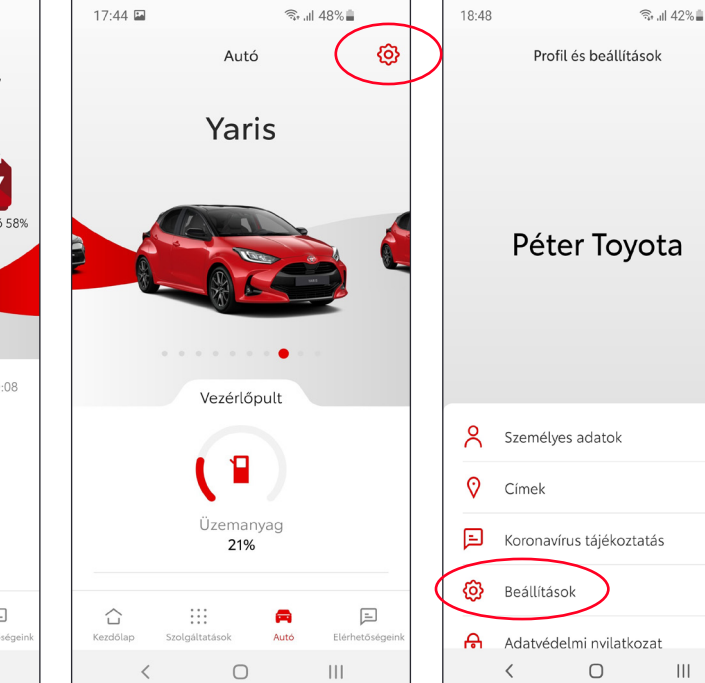

5. Válassza az "Autó" fület!

#### 17.46 🖬 17:44 🖬 🗟 ய 48% Beállítások Beállítások Általános Általános Autó Biztonság Ujjlenyomat Inkognitó mód Jelszó módosítása PIN-kód Használati feltételek és adatvédelmi tájékoztató Fiók Bármikor megtekintheti a My Toyota használati feltételeit és adatvédelmi nyilatkozatát. Ha módosítjuk azokat, itt frissítjük, és erről értesíteni fogjuk Autó törlése Ô Részletek megtekintése < $\bigcirc$ Ш

#### 6. Nyomja meg az "Autó törlése" gombot!

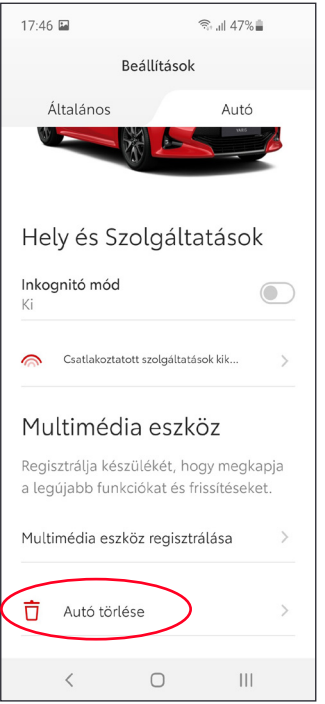

#### 7. Erősítse meg szándékát az "Autó törlése" gomb használatával!

3. Válassza a 🙆 ikont!

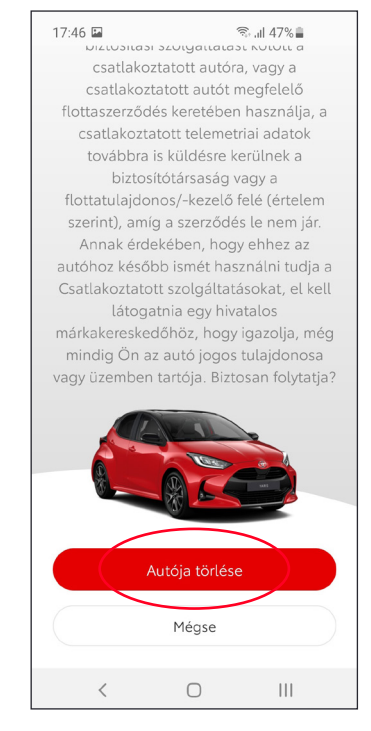

### 8. Az alábbi képernyő informálja Önt a törlés sikerességét illetően.

4. Válassza a

"Beállítások" menüt!

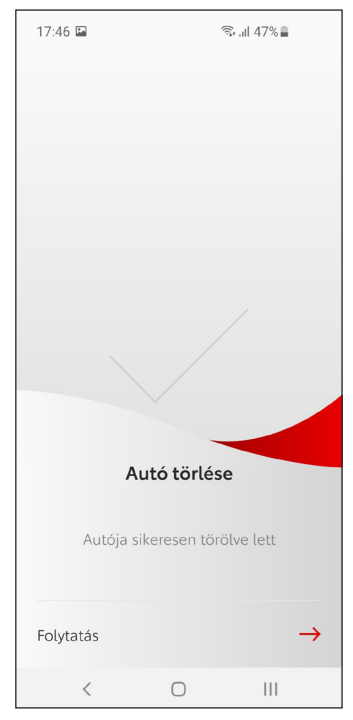

Figyelem: Ez a tájékoztató nem helyettesíti járműve kezelési kézikönyvét, ahol további részleteket és fontos információkat talál. A Toyota nem tud felelősséget vállalni a kezelési kézikönyvben foglaltak figyelmen kívül hagyásából fakadó következményekért.

# AZ "ÉN TOYOTÁM" ÜGYFÉLPORTÁL

Abban az esetben, ha eladja autóját, megkérjük, hogy a használati feltételekben leírtaknak megfelelően törölje autóját a "Én Toyotám" ügyfél portál fiókjából! Nincs szükség a teljes fiók törlésére, mert az hasznos lehet jövőbeli Toyota autói esetén is.

- Figyelem: A jármű törlése végleges adatvesztéssel jár. Újraaktiválás után csak az újraaktiválás Időpontját követően keletkezett információkat éri majd el.
- 1. Lépjen be "Én Toyotám" fiókjába!

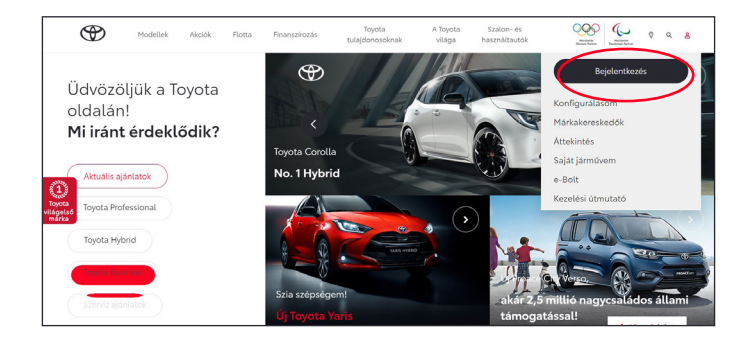

3. Klikkeljen a legördülő menüben 💮 az "Autó eltávolítása" menüpontra!

2. Válassza a "Járműveim" fület, és nyissa meg a törölni kívánt jármű adatlapját!

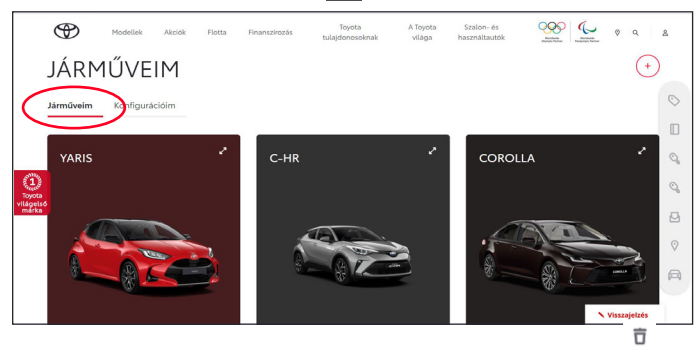

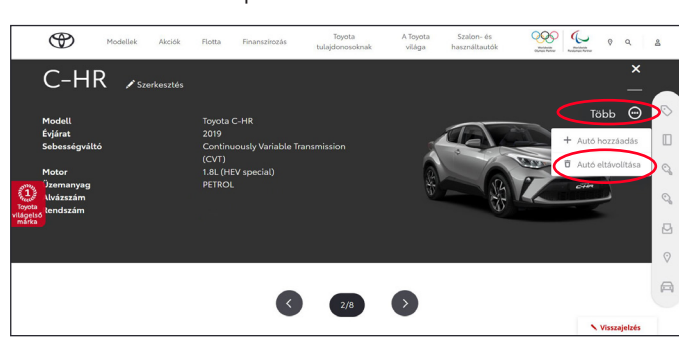

5. Bizonyosodjon meg arról, hogy a jármű valóban eltávolításra került fiókjából!

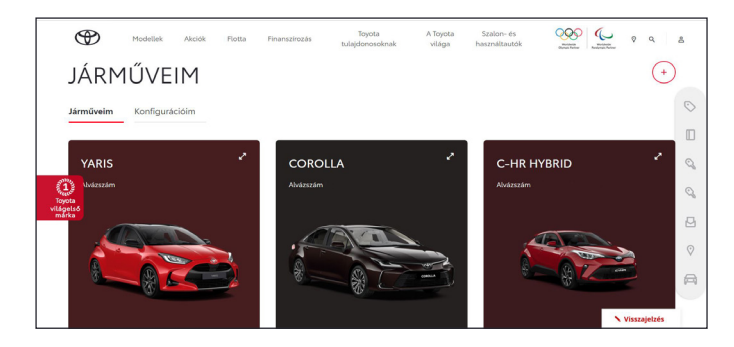

4. Erősítse meg törlési szándékát!

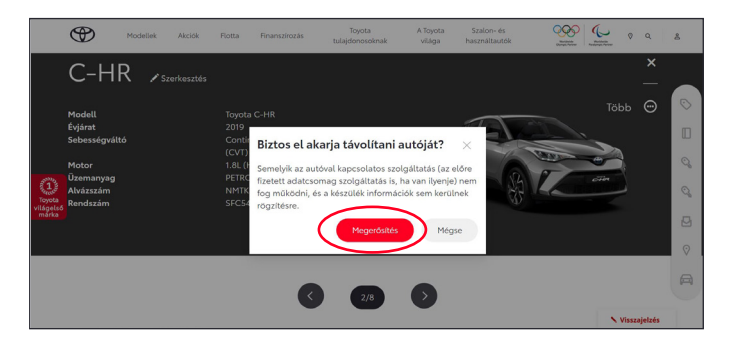